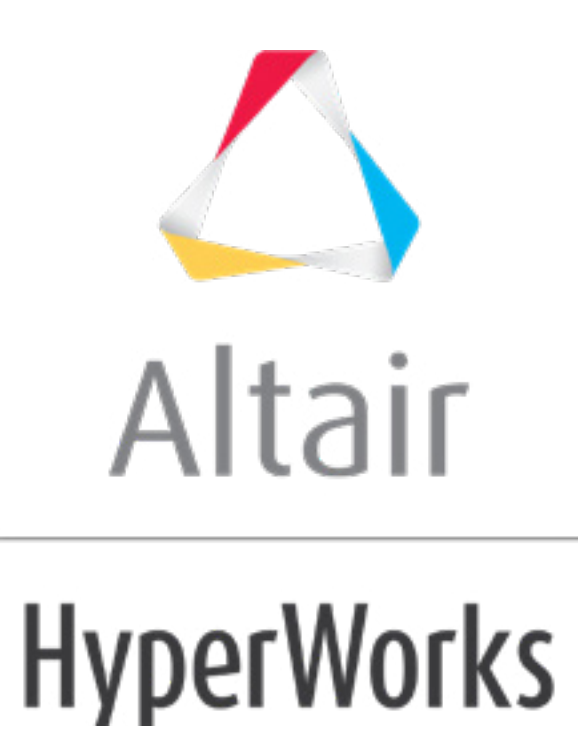

altairhyperworks.com

# HS-1610: Setting Up a SimLab Model Using JavaScript

In this tutorial you will set up a mesh refinement study using a SimLab model to investigate the relationship between the SimLab mesh parameters and max Stress and max displacement.

## **Model Files**

The files used in this tutorial can be found in <hst.zip>/HS-1610/. Copy these files to your working directory.

- ConnectingRod.xmt\_txt
- Conrod\_js\_script.js
- HST\_CONROD\_Params.xml
- HST\_CONROD\_Responses.xml
- Mesh\_spec\_param.xml

The model used in this tutorial is a Parasolid CAD file (ConnectingRod.xmt\_txt) that contains a connecting rod. The connecting rod is loaded at one end and constrained at the other.

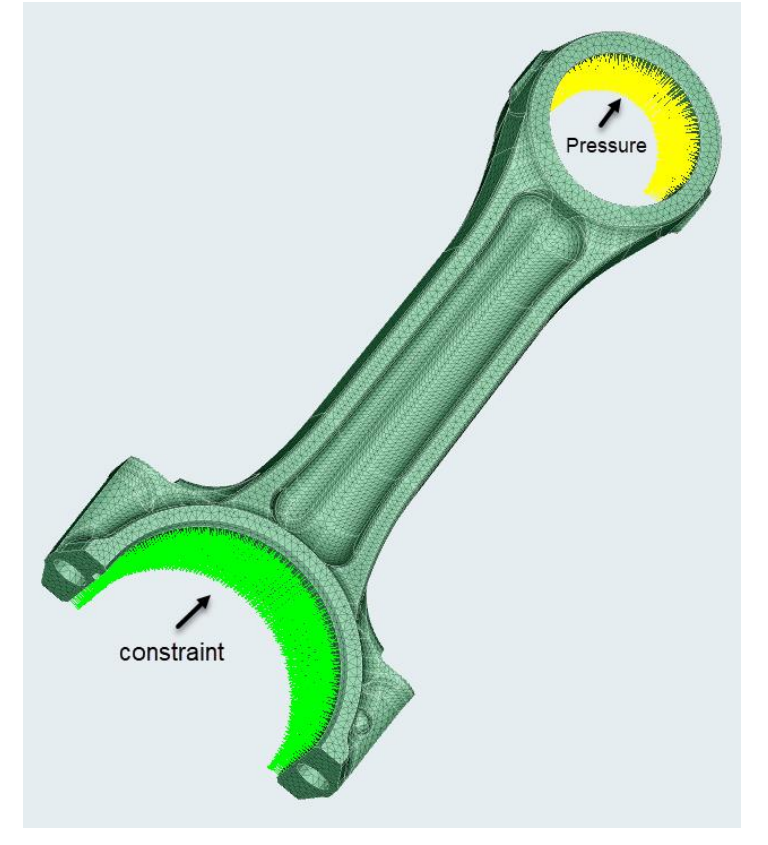

Connecting rod mesh representation with loads and boundary conditions

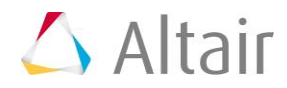

## **Pre-Requisites**

In this tutorial you are required to use Simlab v2017.2.1 and HyperStudy 2017.2.2. HyperStudy v2017.2.2 does not require you to set up the environment variable HW\_HST\_CMD\_SIMLAB.

Before creating the parameters inside Simlab, pause the recording of javascript. This is a known limitation of SimLab. The parameters are passed separately from the .xml file to the .js file. If the parameter definition already exists in the .js file, then any changes in the values will be overwritten.

### Exercise

#### Step 1: Register the SimLab Solver Script

- 1. Open HyperStudy.
- 2. From the menu bar, click **Edit** > **Register Solver Script**.
- In the Register Solver Script HyperStudy dialog, SimLab row, Path column, click *b*.
- 4. In the **Open** dialog, navigate to SimLab2017.2.1/bin/win64 and open the SimLab.bat file.
- 5. Click **OK** to close the **Register Solver Script HyperStudy** dialog.

|    | Label            | Varname          |   | Туре    | Preference | Path                                                     |   |
|----|------------------|------------------|---|---------|------------|----------------------------------------------------------|---|
| 11 | HyperStudy Batch | hstbatch         | > | Generic | HyperWorks | D:/Altair/2017.2/hst/bin/win64/hstbatch.exe              | 1 |
| 12 | HyperWorks       | hw_exe           | > | Generic | HyperWorks | D:/Altair/2017.2/hw/bin/win64/hw.exe                     | - |
| 13 | HV Trans         | hvtrans          | > | Generic | HyperWorks | D:/Altair/2017.2/io/result_readers/bin/win64/hvtrans.exe | - |
| 14 | None             | HstSolver_None   |   | None    | Internal   | D:/Altair/2017.2/hst/bin/win64/hstsolver_none.bat        | 1 |
| 15 | SimLab           | HstSolver_SimLab | V | SimLab  | HyperStudy | D:/Altair/2017.2/SimLab2017.2.1/bin/win64/SimLab.bat     | 1 |

#### Step 2: Perform the Study Set Up

- 1. To start a new study, click **File** > **New** from the menu bar, or click **I** on the toolbar.
- In the HyperStudy Add dialog, enter a study name, select a location for the study, and click OK.
- 3. Go to the **Define Models** step.
- 4. Add a SimLab model.
  - a. Click Add Model.
  - b. In the Add HyperStudy dialog, select SimLab and click OK.
  - c. In the Resource column, click 📂.

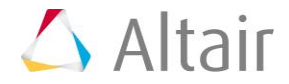

- d. In the **HyperStudy Load model resource** dialog, navigate to HST\_CONROD and open the Conrod\_js\_script.js file.
  - Notice: The Solver Input Arguments field automatically displays with nographics -auto Conrod\_js\_script.js -param HST CONROD Params.xml -response HST CONROD Responses.xml.
- 5. Click **Import Variables**.
- 6. Go to the **Define Input Variables** step.
- 7. In the work area, Active column, clear the checkboxes for the FilletMeshSize and Load input variables.

**Note:** In this tutorial you will only focus on the BodyMeshSize input variable.

8. For the BodyMeshSize input variable, change the Lower Bound to 2.0 and the Upper Bound to 8.0.

|   | Active       | Label          | Varname | Lower Bound | Nominal    | Upper Bound | Comment |
|---|--------------|----------------|---------|-------------|------------|-------------|---------|
| 1 | $\checkmark$ | BodyMeshSize   | var_1   | 2.0000000   | 3.0000000  | 8.0000000   |         |
| 2 |              | FilletMeshSize | var_2   | 1.8000000   | 2.0000000  | 2.2000000   |         |
| 3 |              | Load           | var_3   | -270000.00  | -300000.00 | -330000.00  |         |

9. Go to the **Specifications** step.

#### **Step 3: Perform the Sweep**

1. In the work area, set the **Mode** to **Sweep**.

|   | Mode    | Label               | Varname | Details                                     |
|---|---------|---------------------|---------|---------------------------------------------|
| 1 | 0       | Nominal Run         | Nom     | Run system at nominal values                |
| 2 | 0       | System Bounds Check | Chk     | Run system at nominal values, then lower an |
| 3 | $\odot$ | Sweep               | Sweep   | Sweep system values from lower to upper val |

2. From the Settings, set the Number of Runs to 7.

|                | Edit Matrix |       |  |
|----------------|-------------|-------|--|
|                |             | Value |  |
| Number of Runs | 7           |       |  |

- 3. Click Apply.
- 4. Go to the **Evaluate** step.
- 5. From Run Tasks, click Multi-Execution and enter 4 jobs.

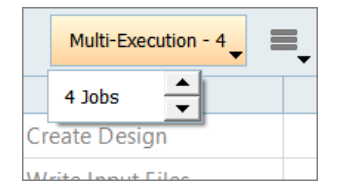

- 6. Click **Evaluate Tasks**.
- 7. Go to the **Define Output Responses** step.

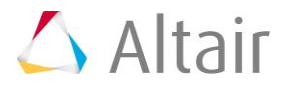

#### **Step 4: Define Output Responses**

The Max\_Von\_mises output responses was extracted from the Conrod\_js\_script.js file in the SimLab model. In this step you will create an additional output response, Max\_Disp.

1. From the Directory, drag-and-drop the Conrod.h3d file, located in approaches/nom\_1/run\_00001/m\_1, into the work area.

| Explorer                          | 😫 Directory  |            |  | ć      | 🖍 Def        | ine Output Responses | ;       | 🗍 Data      |
|-----------------------------------|--------------|------------|--|--------|--------------|----------------------|---------|-------------|
| Name                              | ~            |            |  |        | DbA 🖪        | Output Response      | R       | emove Outru |
|                                   | 🐒 Conrod_js  | _script.js |  |        |              |                      |         | emore outpe |
| Conrod frames.html                |              |            |  | Active | Label        |                      | Varname |             |
|                                   | . Conrod.txt |            |  | 1      | $\checkmark$ | Max_Von_Mises        |         | r_1         |
| Conrod.stat Conrod.out Conrod.mvw |              |            |  |        |              |                      |         |             |
|                                   |              |            |  |        | oprod b2d    | 1                    |         |             |
|                                   |              |            |  |        |              |                      |         |             |
|                                   |              | E          |  |        |              |                      |         |             |

- 2. In the **File Assistant** dialog, set the Reading technology to **Altair® HyperWorks®** and click **Next**.
- 3. Select Multiple items at multiple time steps (readsim), then click Next.
- 4. Define the following settings and click **Next**.
  - a. Set Subcase to **Subcase 1**.
  - b. Set Type to Displacement (Grids).
  - c. For Request, set Start to **First Request** and End to **Last Request**.
  - d. For Components, select MAG.
  - e. Set Time to All.

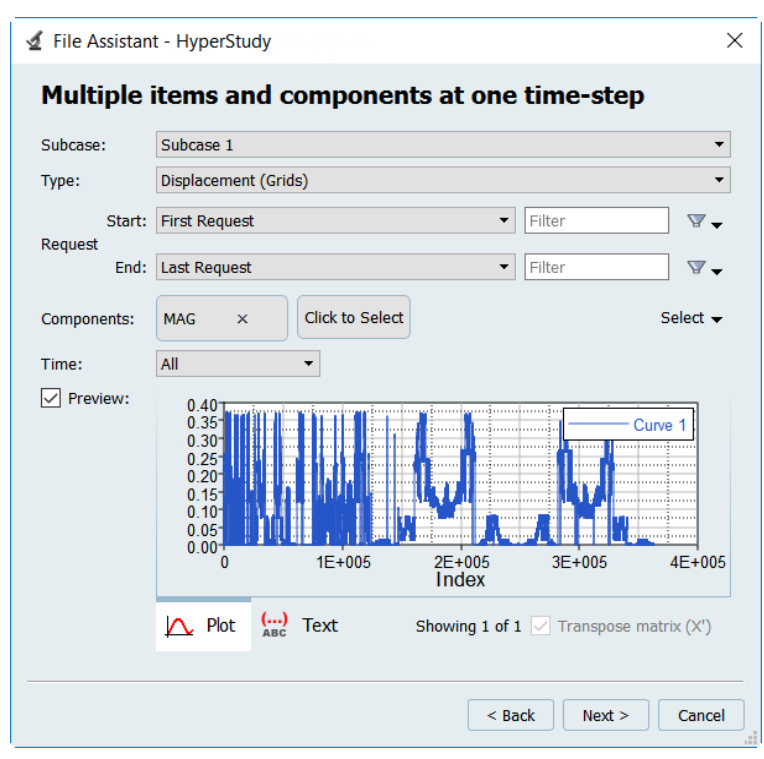

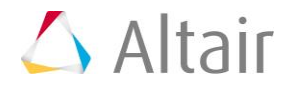

- 5. Define the following settings and click **Finish**.
  - a. Set Data Set Dimensions to **Single Data Source (1)**.
  - b. Clear the Create a combined Data Source checkbox.
  - c. Enable the **Create individual Responses(1)** checkbox and set it to **Maximum**.

| 🗹 File Assistant - HyperStudy                                 | ×                                                         |   |
|---------------------------------------------------------------|-----------------------------------------------------------|---|
| Data Sources and Responses                                    |                                                           |   |
| Create and slice new Data Sources (Count)                     |                                                           |   |
| Single Data Source (1)     Slice Data     Requests ( 363885 ) | Create a combined Data Source                             |   |
| Use Data Sources in new Responses                             | Create a combined Response using the combined Data Source |   |
|                                                               | < Back Finish Cancel                                      | ) |

- 6. In the work area, Label the second output response Max\_Disp.
- 7. Click **Evaluate** to extract the output response values.

|   | Active       | Label         | Varname | Expression | Value     | Comment |
|---|--------------|---------------|---------|------------|-----------|---------|
| 1 | $\checkmark$ | Max_Von_Mises | r_1     | ds_1[0]    | 664.02800 |         |
| 2 | $\checkmark$ | Max_Disp      | r_2     | max(ds_2)  | 0.3712362 |         |

#### Step 5: Extract Evaluation Data for all 7 Runs in the Sweep Study

- 1. Go to the **Evaluate** step.
- 2. From the Run Tasks tab, clear the **Write Input Files** and **Execute Analysis** checkboxoes.

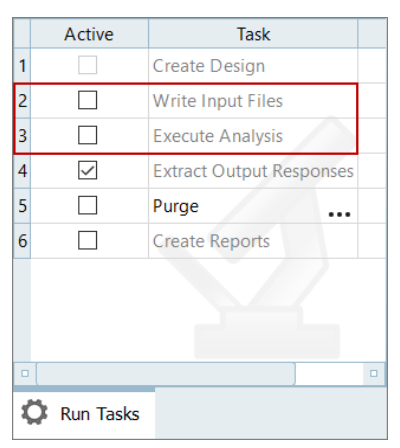

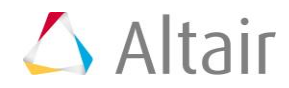

3. Click **Evaluate** Tasks.

#### Step 6: Post-Processing

- 1. Go to the **Post-Processing** step.
- 2. Click the **Scatter** tab.
- 4. From the Channel selector, set the X Axis to **BodyMeshSize** and the Y Axis to **Max\_Von\_Mises** and **Max\_Disp**.

The results of the scatter plot indicate that as the size of the mesh gets smaller (moving along the x-axis to the left), displacement starts to converge. However, stress does not converge. This behavior is typical in finite element models when displacement converges before derived quantities such as stress. In this tutorial, the Max\_Von\_Mises output response may not converge at all due to the location of the maximum stress in the model (adjacent to the load application area), which can be seen by opening the resulting file in HyperView.

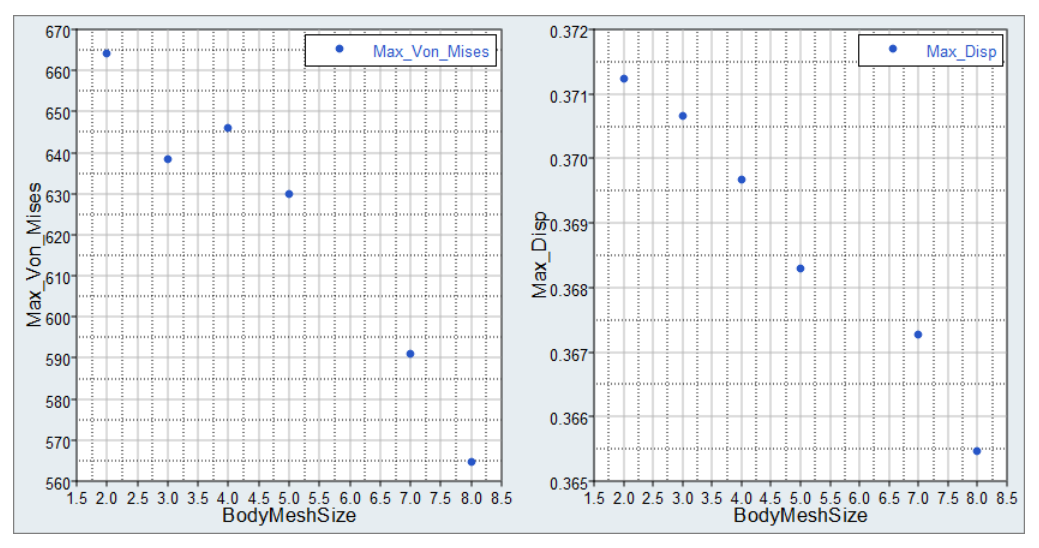

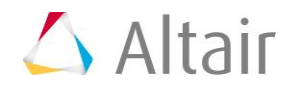